|          |                                                 | GROUP             | NUMBER                     |  |  |  |  |  |
|----------|-------------------------------------------------|-------------------|----------------------------|--|--|--|--|--|
|          |                                                 | HYBRID<br>CONTROL | 23-HC-002H                 |  |  |  |  |  |
| Таа      | hnical Samiaa Bullatin                          | DATE              | MODEL(S)                   |  |  |  |  |  |
| Tec      | nnical Service Bulletin                         | AUGUST 2023       | SONATA HYBRID<br>(DN8 HEV) |  |  |  |  |  |
|          | ECU UPDATE AND GDS-M 'INTEGRATED THERMAL MODULE |                   |                            |  |  |  |  |  |
| SUBJECT. | COOLANT FILLING MODE'                           |                   |                            |  |  |  |  |  |

**Description:** This bulletin provides information related to the Engine Control Module (ECM) software update and coolant replacement for 2020-2023MY Sonata Hybrid (DN8 HEV) vehicles to improve the coolant filling mode by discharging air bubbles.

Applicable Vehicles : All 2020-2023MY Sonata Hybrid (DN8 HEV) with exhaust heat recovery system.

## **GDS Information:**

| Event # | Description                      |
|---------|----------------------------------|
| 924     | DN8 HEV COOLANT A/S FILLING MODE |

(\*or use a later available event as listed in the GDS ECM Update screen if one is available.)

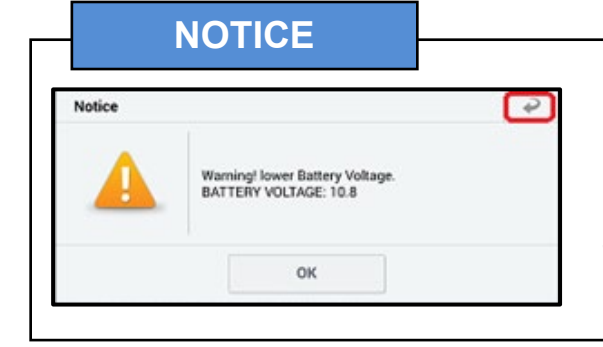

## **GDS Vehicle Battery Voltage Warning:**

If voltage is below 12 volts as per the GDS warning, then select **Back** and run the engine at least 15 minutes to reach an adequate battery state of charge to prevent ECU Update failure. Cycle the ignition **OFF/ON** before retrying ECU update again.

## Warranty Information:

| Model               | Op. Code | Operation                                                                                                   | Op.<br>Time | Casual Part | Nature<br>Code | Cause<br>Code |
|---------------------|----------|----------------------------------------------------------------------------------------------------|-------------|-------------|----------------|---------------|
| Sonata              | 07100F12 | ECU Update and GDS-M<br>'Integrated Thermal Module<br>Coolant Filling Mode' Function                        | 0.9<br>M/H  | 39116-2J002 |                |               |
| Hybrid<br>(DN8 HEV) | 07100F13 | GDS-M 'Integrated Thermal<br>Module Coolant Filling Mode'<br>Function<br>(for Vehicles With<br>Updated ECU) | 0.5<br>M/H  | 39116-2J002 | I3A            | ZZ3           |

**NOTE 1:** Normal warranty applies.

**NOTE 2:** Submit claim on Claim Entry Screen as "Warranty" type.

**NOTE 3:** This TSB includes Repair validation photos. Op times includes VIN, mileage, and validation photos as outlined in the Digital Documentation Policy.

**NOTE 4:** The incident parts are subject to callback through the normal Warranty Technical Center (WTC) parts return process. **Claim is subject to debit if the part is not returned.** 

**NOTE 5:** If a part is found in need of replacement while performing this TSB and the affected part is still under warranty, submit a separate claim using the same repair order. If the affected part is out of warranty, submit a Prior Approval request for goodwill consideration prior to performing the work

## **ROM ID Information Table:**

| Madal   | τM  |       |             | ROM ID           |                   |  |  |
|---------|-----|-------|-------------|------------------|-------------------|--|--|
| MOUEI   |     |       | ECO P/N     | Old              | New               |  |  |
|         | 6AT | +IMMO | 39116-2J002 | HDN80NS0AQ30RC00 |                   |  |  |
|         |     |       |             | HDN80NS0AQ470C00 | TIDNO0NS0AQ700C00 |  |  |
|         |     |       | 39116-2J012 | HDN81NS0AQ10SC00 |                   |  |  |
| DINGHEV |     |       |             | HDN81NS0AQ20TC00 | HDN81NS0AQ680C00  |  |  |
|         |     |       |             | HDN81NS0AQ370C00 |                   |  |  |
|         |     |       | 39116-2J013 | HDN82NS0AQ370C00 | HDN82NS0AQ680C00  |  |  |

If the automatic ECU update process fails, <u>cycle the ignition key to OFF for at least 30 seconds to</u> <u>reset the control unit</u>. Then resume programming using the Manual ECU Update process.

After the ECU update process shows 100% complete, <u>cycle the ignition key again to OFF for at</u> <u>least 30 seconds to reset the control unit</u>. This step is important for establishing normal powertrain communication and to prevent system errors.

#### Manual Update:

| Model   | Event | Menu                          | Password |
|---------|-------|-------------------------------|----------|
| DN8 HEV | 924   | DN8 HEV 6AT +IMMO 39116-2J002 | 2002     |
|         |       | DN8 HEV 6AT +IMMO 39116-2J012 | 2012     |
|         |       | DN8 HEV 6AT +IMMO 39116-2J013 | 2013     |

**NOTE:** After the ECU update has been completed:

- Clear any ECM DTC(s) after the ECU update.
- Start the engine to confirm proper operation of the vehicle.

Service Procedure:

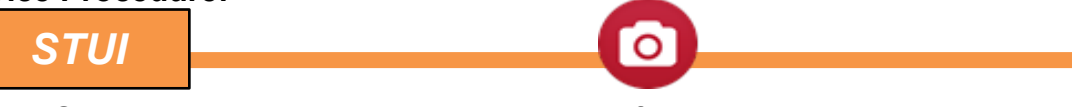

This TSB includes Repair validation photos. Refer to the latest Digital Documentation Policy for requirements.

Perform the service procedure referring to the flow chart below.

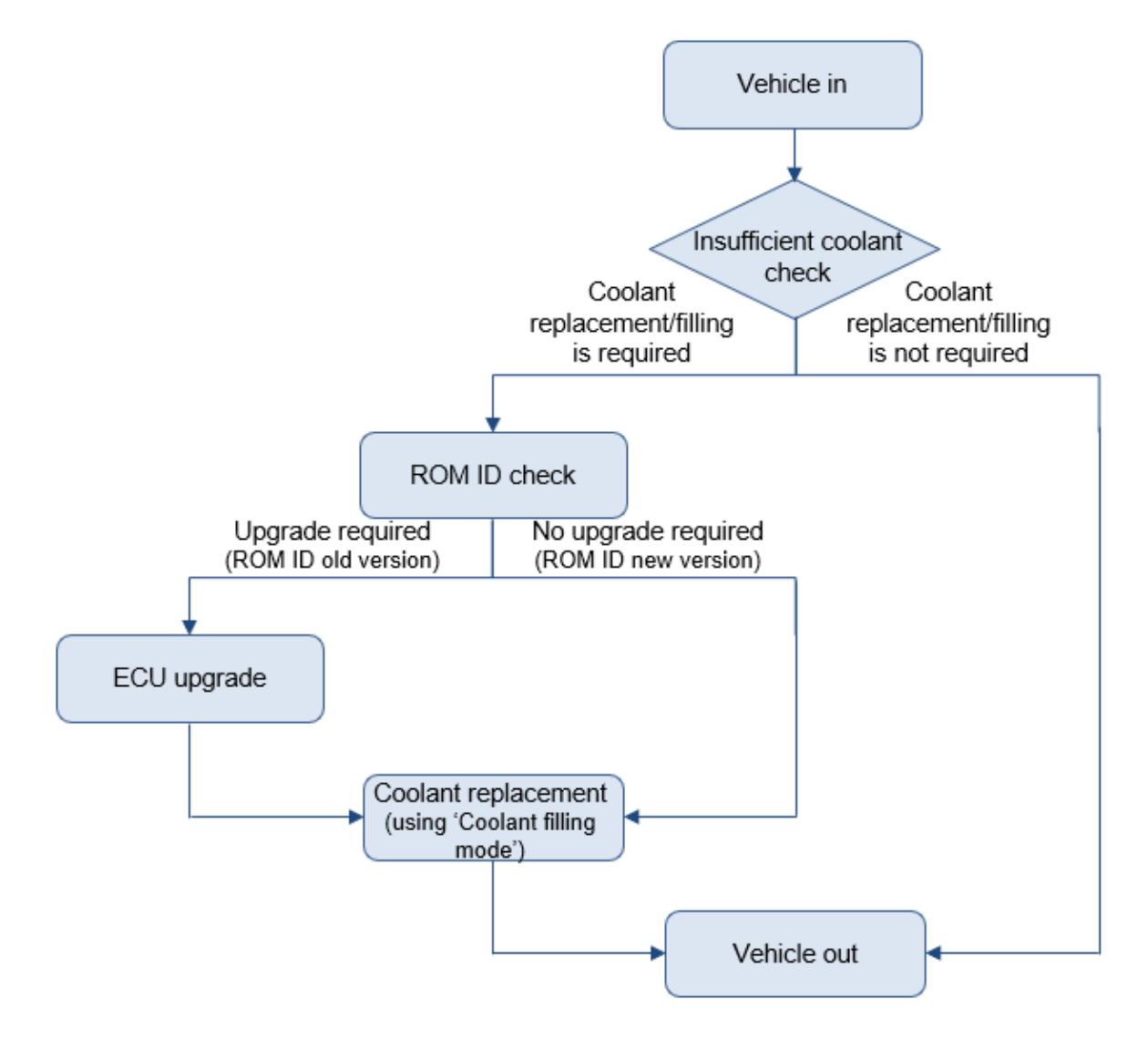

#### NOTES:

- Refer to TSB 15-GI-001 for additional tablet-based Mobile GDS ECU update information.
- After the ECU Upgrade process shows 100% complete, <u>cycle the ignition key to OFF for at</u> <u>least 30 seconds to reset the control unit</u>. This step is important for establishing normal powertrain communication and to prevent system errors.
- Clear DTC(s) present after the ECU update.
- Start engine to confirm proper operation of the vehicle.

## **GDS-M Integrated Thermal Module Coolant Filling Mode Function**

# 1.

# 

Before starting the 'Coolant Filling Mode' procedure, **Make sure ROM ID is latest version**.

# 

<u>Never</u> remove the radiator cap when the engine is hot. Serious scalding could occur by hot fluid escaping under high pressure from the radiator.

Make sure the engine and radiator are cool to the touch, then open the reservoir tank cap (A), supplement the coolant, and reinstall the reservoir cap.

#### Refer to Shop Manual: Engine Mechanical System > Cooling System > Coolant > Repair procedures

- 2. After turning ENG ON, connect the GDS diagnostic device.
- 3. Place the gear in P (Park) position and engage the emergency brake.
- 4. Turn off the A/C and set the air conditioning temperature and the number of blowers to maximum.
- 5. Select 'S/W Management' (B).

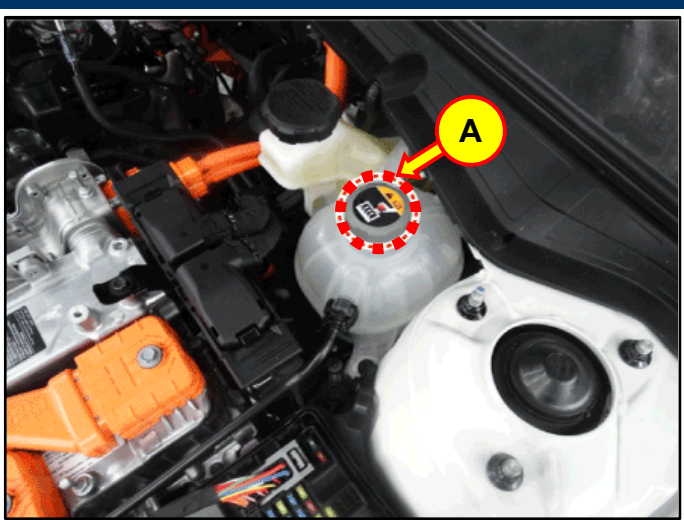

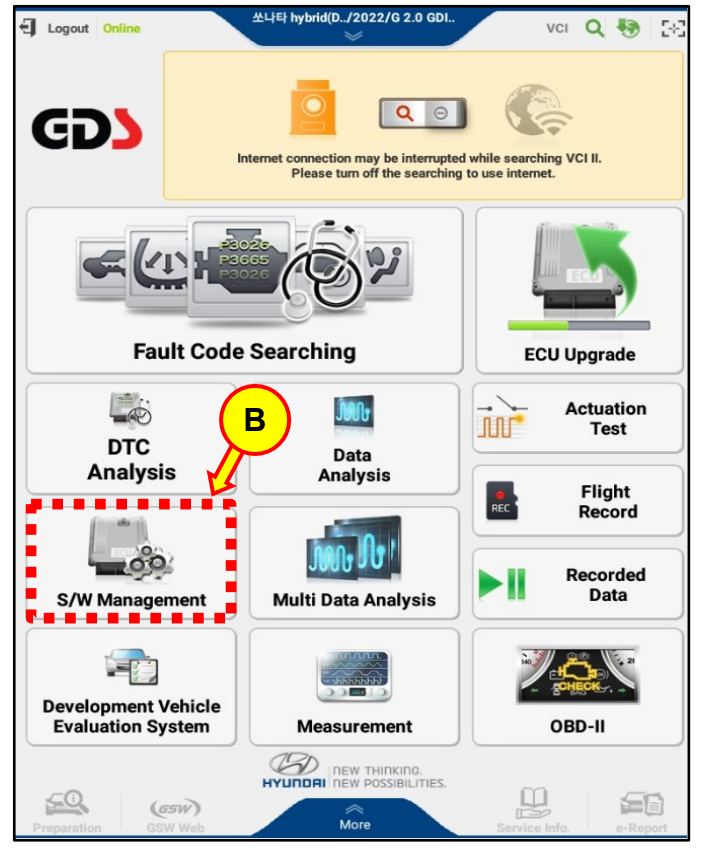

6. Select the '**Integrated Thermal Module Coolant Filling Mode**' (C).

After checking the 'Purpose' and 'Enable

Condition', press 'OK' to proceed.

- SONATA hybri../2022/G 2.0 GDI 🕈 HOME On 28 VCI \$ === S/W Management Systems Unfold All Engine Control System Identification Resetting Adaptive Values Auto Detected Configuration Reset Read VIN Write VIN Evap. Leakage Test ISG TEST(Option) ETC TEST(Option) Leakage test for the evaporative gas system Integrated Thermal Module Coolant Filling Mode CVVD learning ECU Mapping Verification (**I**) HEV Motor Control System HCU/Low DC-DC Converter HEV Battery System Automatic Transaxle E-Shifter (III) Do not touch any system buttons while performing this function.
- SONATA hybri../2022/G 2.0 GDI. HOME Online 28 VCI 💲 Engine S/W Management ₽ Integrated flow control valve (ITM) coolant filling mode This function opens the coolant flow path to assist Purpose coolant filling on ITM equipped engines. 1. IG ON, HEV Ready 2. Transmission P/parking brake ON Þ Enable Condition 3. Coolant temperature below 80'C 4. A/C OFF/Blower MAX/Max Heating ...... . . . . . Concerned ITM Component Concerned DTC Fail Safe -Etc ок ..... ........ Do not touch any system buttons while performing this function.

7.

- 8. Check the items listed under Condition and press **'OK'**.
- SONATA hybri../2022/G 2.0 GDI HOME On VCI 8 58 Engine S/W Management Integrated Thermal Module Coolant Filling Mode Integrated flow control valve (ITM) coolant filling mode ] This function opens the coolant flow path to assist coolant filling on ITM equipped engines. . . . . . Condition ] h 1. IG ON, HEV Ready 2. Transmission P/parking brake ON 3. Coolant temperature below 80'C 4. A/C OFF/Blower MAX/Max Heating . . . . . . . . . . . . . . **OK** button : Check condition [Cencel] button : End additional functions OK Cancel Do not touch any system buttons while performing this function.
- 9. If the phrase "ECU please try again after updating the nECU latest Rom" appears, then the ECU version must be updated to V80 or higher (current version: V70).
  - Refer to TSB 15-GI-001 for additional tablet-based Mobile GDS ECU update information.

If ECU Update is not required, skip to step 11.

| HOME Online SUNATA hybri 2022/G 2.0 GDL VCI \$                                               | ) 58 |
|----------------------------------------------------------------------------------------------|------|
| S/W Management                                                                               |      |
| Integrated Thermal Module Coolant Filling Mode                                               |      |
| • [Integrated flow control valve (ITM) coolant filling mode ]                                |      |
| This function opens the coolant flow path to assist coolant filling on ITI equipped engines. | N    |
| Information                                                                                  |      |
| ECU Please try again after updating the nECU latest Rom.                                     |      |
| ок                                                                                           |      |
|                                                                                              |      |
| OK Cancel                                                                                    |      |
| Do not touch any system buttons while performing this function                               | n.   |

10. If ECU required updating in step 9, a STUI picture is required.

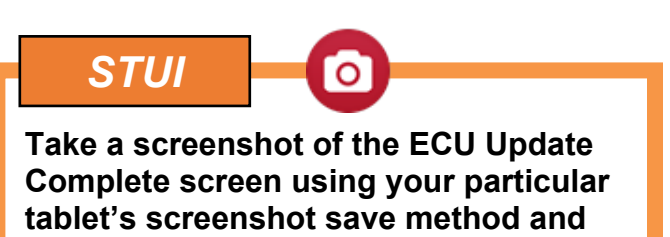

- 11. Check the items listed in Function Sequence, then verify the following:
  - Coolant temperature of 98°F (36.75°C)
  - A/C OFF state

upload to STUI.

• Transmission in "P" (Park)

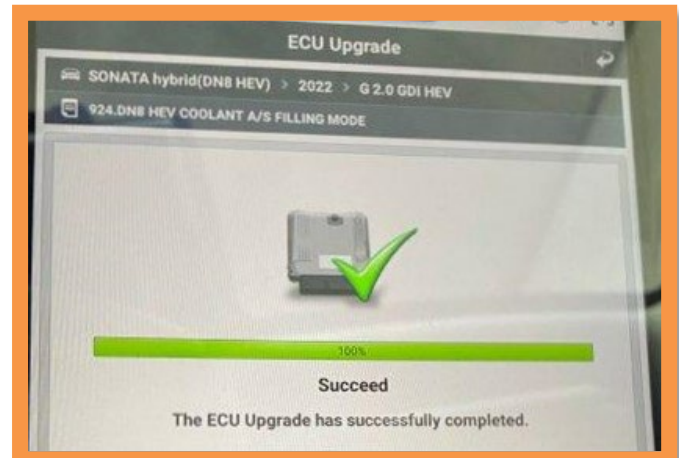

| <b>f</b> | HOME               | Online                 |                   | 쏘나               | 타 hybrid         | I(D/20<br>Engin | 023/G<br>e | 2.0 GD  | ı      |      | vci 🖇   |         | 33 |
|----------|--------------------|------------------------|-------------------|------------------|------------------|-----------------|------------|---------|--------|------|---------|---------|----|
| 진단<br>종료 |                    |                        |                   |                  | s/w N            | /lana           | gem        | ent     |        |      |         |         |    |
| -        | ntegrat            | ed Therm               | nal Mo            | odule C          | oolant F         | Filling         | Mode       | •       |        |      |         |         |    |
| • [      | Integr             | rated flow             | w con             | trol va          | alve (IT         | M) co           | olant      | filling | mod    | le]  |         |         |    |
| 3        | •[ Fur             | nction Se              | equer             | ice]             | •••              | •••             | ••         | ••      | ••     | •••  |         |         |    |
| - 1      | 1. Er<br>2. Co     | nter cool<br>oolant in | ant fil<br>jectio | lling m<br>n     | iode in          | HEV F           | Ready      | / state |        |      |         |         | 5  |
| 1        | 3. Pe<br>4. Ri     | erform 1<br>uns AEW    | 0 time<br>/P rac  | es P-g<br>ina 50 | ear eng<br>times | ine ra          | cing       |         |        |      |         |         | 5  |
|          | 5. Pe              | erform 1               | 0 time            | es P-g           | ear eng          | ine ra          | ces        |         |        |      |         |         | з. |
|          | 7. Pe              | erform 1               | 0 time            | es P-g           | ear eng          | ine ra          | ces        |         |        |      |         |         |    |
|          | <mark>OK</mark> bu | itton: Ent             | terina            | coola            | nt filling       | a mod           | le le      | ••      |        |      |         |         | •  |
|          | Cance              | ll button              | : End             | additi           | ional fu         | nctior          | าร         |         |        |      |         |         |    |
|          |                    |                        |                   |                  |                  |                 |            |         |        |      |         |         |    |
|          |                    |                        |                   | Coola            | nt tem           | pera            | ture       | : 36.7  | ′5 ℃   |      |         |         |    |
|          |                    |                        | Ξ.                |                  | A/C              | State           | э:         | OFF     |        |      |         |         |    |
|          |                    |                        | Т                 | ransn            | nissior          | n P-g           | ear s      | status  | : : ON | ۷    |         |         |    |
|          |                    |                        |                   |                  |                  |                 |            |         |        |      |         |         |    |
|          |                    |                        |                   |                  |                  |                 |            |         |        |      |         |         |    |
|          | 1                  |                        |                   |                  |                  |                 |            |         | Car    | ıcel |         |         |    |
|          | r.                 |                        |                   |                  |                  |                 |            |         | Gal    | 1001 |         |         |    |
| 1        |                    | Do not t               | ouch              | any sy           | ystem b          | outtor          | is wh      | ile pe  | rform  | ning | this fu | nction. |    |

12. With transmission in P (Park), step on the accelerator pedal and raise it to 4,700 rpm or more, then lower it to 1,500 rpm or less.

Repeat 10 times and check the amount of coolant in the reservoir tank before replenishing. (Follow instructions on GDS as shown at right.)

| А номе                   | Online                             | SONATA hybri<br>Er                      | ./2022/G 2.0 GDI<br>ngine      |                     | vci 💲      | •      | 5-3 |
|--------------------------|------------------------------------|-----------------------------------------|--------------------------------|---------------------|------------|--------|-----|
|                          |                                    | S/W Ma                                  | nagement                       |                     |            |        |     |
| Integra                  | ited Thermal M                     | lodule Coolant Filli                    | ng Mode                        |                     |            |        |     |
| • [ Integ                | grated flow co                     | ontrol valve (ITM)                      | coolant filling n              | node]               |            |        |     |
| acce                     | lerate over                        | 4,700 RPM.                              |                                |                     |            |        |     |
|                          |                                    |                                         |                                |                     |            |        |     |
|                          |                                    |                                         |                                |                     |            |        |     |
| A[Ca                     | aution ]                           |                                         |                                |                     |            |        |     |
| 1. If π<br>2. In r∉      | is less than 4,<br>estarting after | ,700 RPM, it does<br>r canceling the fu | not count.<br>nction, the coun | t starts            | s from th  | е      |     |
| beginr                   | ning.                              |                                         |                                |                     |            |        |     |
|                          |                                    | Coolanttempe                            | erature:72.75 °                | Ċ                   |            |        |     |
|                          |                                    | EngineRP                                | M: 0RPM                        |                     |            |        |     |
|                          |                                    | Numberofruns                            | :0times/10tim                  | ies                 |            |        |     |
|                          |                                    |                                         |                                |                     |            |        |     |
|                          |                                    |                                         |                                |                     |            |        |     |
|                          |                                    |                                         |                                |                     |            |        |     |
|                          |                                    |                                         |                                |                     |            |        |     |
|                          |                                    | Ca                                      | incel                          |                     |            |        |     |
| 1                        | Do not touch                       | h any system b                          | s while perfe                  | orming              | this fun   | ction. |     |
| 1                        |                                    | SONATA hys                              | 4/G 2.0 GDI                    |                     |            | 13     | 5.7 |
| HOME                     | Online                             | E.                                      | ine                            |                     | VCI 🕉      | **     | 192 |
| - Integra                | nted Thermal M                     | S/W Ivian                               | nagement                       |                     |            |        |     |
|                          |                                    |                                         | ng wode                        |                     |            |        |     |
| • [ Integ                | rated flow co                      | ntrol valve (ITM)                       | coolant filling m              | node]               |            |        |     |
| Keep                     | it below 1,                        | 500 RPM after                           | you step off                   | the ac              | ccelera    | tor.   |     |
|                          |                                    |                                         |                                |                     |            |        |     |
|                          |                                    |                                         |                                |                     |            |        |     |
| <b>▲[ Ca</b><br>1. It de | aution]<br>oes not count           | if it is over 1,500                     | RPM.                           |                     |            |        |     |
| 2. If th<br>beginr       | ie function is o<br>ning.          | canceled and the                        | n restarted, the o             | count p             | roceeds    | from 1 | the |
| ~                        |                                    | ,                                       |                                | _                   |            |        |     |
|                          |                                    | Coolanttempe                            | erature:36.75                  | С                   |            |        |     |
|                          |                                    | EngineReiv                              | 1:5144KPM                      | 200                 |            |        |     |
|                          |                                    | Numberonuns                             |                                | les                 |            |        |     |
| • [ Integ                | rated flow co                      | ntrol valve (ITM)                       | olant filling n                | node]               |            |        |     |
| accel                    | lerate over                        | 4,700 RPM.                              |                                |                     |            |        |     |
|                          |                                    |                                         |                                |                     |            |        |     |
| nformati                 | on                                 |                                         |                                |                     |            |        |     |
|                          | 01.                                |                                         |                                |                     |            |        |     |
| The P-                   | stage engine                       | racing has been o                       | completed.                     |                     |            |        |     |
| Check                    | the coolant le                     | evel in the reserve                     | oir tank and refill            | it if ins           | sufficient | t.     |     |
| Press                    | the <mark>[OK]</mark> butto        | on to automaticall                      | ly perform AEWF                | <sup>o</sup> racing | g.         |        |     |
|                          |                                    |                                         |                                |                     |            |        |     |
|                          |                                    | <b>–</b> (                              | ок 🗖                           |                     |            |        |     |

13. Wait until AEWP racing is automatically performed 50 times.

| ном      | E Online      | SONATA hy        | /bri/2022/G 2.0 GDI.<br>Engine |          | VCI 🖇  | • | 20 |
|----------|---------------|------------------|--------------------------------|----------|--------|---|----|
|          |               | s/w              | Management                     |          |        |   |    |
| Integr   | ated Thermal  | Module Coolant   | Filling Mode                   |          |        |   |    |
| • [ Inte | grated flow ( | control valve (I | ΓM) coolant filling            | mode ]   |        |   |    |
| 50 A     | EWP racin     | ng runs, so pl   | ease wait.                     |          |        |   |    |
| lt ta    | kes about     | 17 minutes i     | n total.                       |          |        |   |    |
| AEV      | /P 3800RP     | M running!!!     |                                |          |        |   |    |
|          |               |                  |                                |          |        |   |    |
|          |               | Number           |                                |          |        |   |    |
|          |               | Numberon         | uns:otimes/sotir               | nes      |        |   |    |
| ном      | E Online      | SONATA hy        | /b. 22/G 2.0 GDI<br>Engine     |          | vci 🖇  | • | 28 |
|          |               | s/w              | Management                     |          |        |   |    |
| Integr   | ated Thermal  | Module Coolant   | Filling Mode                   |          |        |   |    |
| [Inte    | grated flow ( | control valve (I | ۲M) coolant filling ı          | node]    |        |   |    |
| 50 A     | EWP racin     | ng is running,   | so please wait.                |          |        |   |    |
| lt ru    | ns for abo    | ut 17 minute     | s in total.                    |          |        |   |    |
| AEV      | P ORPM r      | unning!!!        |                                |          |        |   |    |
|          |               |                  |                                |          |        |   |    |
|          |               |                  |                                |          |        |   |    |
|          |               | Numberofro       | uns:1times/50tin               | nes      |        |   |    |
| ном      | E Online      | SONATA h         |                                |          | VCI \$ | - |    |
|          |               | s/w              | Management                     |          |        |   |    |
| Integ    | ated Thermal  | Module Coolant   | Filling Mode                   |          |        |   |    |
| [ Inte   | grated flow   | control valve (I | FM) coolant filling            | mode]    |        |   |    |
| 50 4     | EWP racir     | ng runs, so pl   | ease wait.                     |          |        |   |    |
| lt ta    | kes about     | 17 minutes i     | n total.                       |          |        |   |    |
| AEV      | /P 3800RP     | PM running!!!    |                                |          |        |   |    |
| forma    | tion          |                  |                                |          |        |   |    |
| AEW      | P racing is c | omplete.         |                                |          |        |   |    |
| After    | pushing the   | [OK] button, ru  | n the P-stage engin            | e racing | ]      |   |    |
|          |               |                  |                                |          |        |   |    |
|          |               |                  | ок                             |          |        |   |    |

14. With transmission in P (Park), step on the accelerator pedal and raise it to 4,700 rpm or more, then lower it to 1,500 rpm or less.

Repeat 10 times and check the amount of coolant in the expansion bottle before replenishing. (Follow instructions on GDS as shown at right.)

| HOME Online                                                           | SON                                    | ATA hybri/2022/G 2.0 GI<br>Engine                | DI             | VCI 🖇     | •      | 5-3 |
|-----------------------------------------------------------------------|----------------------------------------|--------------------------------------------------|----------------|-----------|--------|-----|
|                                                                       | s                                      | /W Management                                    |                |           |        |     |
| Integrated There                                                      | mal Module Co                          | olant Filling Mode                               |                |           |        |     |
| Integrated flo                                                        | ow control val                         | ve (ITM) coolant fillin                          | g mode ]       |           |        |     |
| accelerate o                                                          | over 4,700 F                           | PM.                                              | -              |           |        |     |
| uccelerate                                                            | ,,,,,,,,,,,,,,,,,,,,,,,,,,,,,,,,,,,,,, |                                                  |                |           |        |     |
|                                                                       |                                        |                                                  |                |           |        |     |
| ▲[ Caution ]<br>1. If it is less th<br>2. In restarting<br>beginning. | han 4,700 RPN<br>I after cancelii      | A, it does not count.<br>ng the function, the co | ount starts    | s from th | e      |     |
|                                                                       | Coolar                                 | nttemperature:72.7                               | ′5 ℃           |           |        |     |
|                                                                       | Er                                     | igineRPM: 0RPM                                   |                |           |        |     |
|                                                                       | Numbe                                  | rofruns:0times/10                                | times          |           |        |     |
|                                                                       |                                        |                                                  |                |           |        |     |
|                                                                       | SONA                                   | TA hyb. 22/G 2.0 Gl                              | DI             | VCI       | B      | 5.3 |
| TT HOME ON THE                                                        |                                        | Engine                                           |                | VCI A     | ••     | 675 |
| Integrated Them                                                       | ວ<br>mal Module Co                     | olant Filling Mode                               |                |           |        |     |
|                                                                       |                                        |                                                  |                |           |        |     |
| Integrated flo                                                        | ow control val                         | ve (ITM) coolant fillin                          | g mode ]       |           |        |     |
| Keep it belo                                                          | w 1,500 RP                             | M after you step o                               | off the a      | ccelera   | tor.   |     |
| ▲ [ Caution ]<br>1. It does not o<br>2. If the functio<br>beginning.  | count if it is ov<br>on is canceled    | er 1,500 RPM.<br>I and then restarted, ti        | he count p     | proceeds  | ; from | the |
|                                                                       |                                        |                                                  |                |           |        |     |
|                                                                       | Coolar                                 | ttemperature:36.7                                | ′5 ℃           |           |        |     |
|                                                                       | Eng                                    | JINERPM: 5144RPM                                 | /I             |           |        |     |
|                                                                       | Numbe                                  | Torruns.zumes/10                                 | umes           |           |        |     |
|                                                                       | SONA                                   | TA hyb. 22/G 2.0 GI                              | DI             | NOL \$    | B      |     |
| TT HOME ONIME                                                         |                                        | Engine                                           |                | VCI p     | U      |     |
|                                                                       | د<br>mal Module Co                     | olant Filling Mode                               |                |           |        |     |
|                                                                       |                                        |                                                  |                |           |        |     |
| • [Integrated flo                                                     | w control val                          | ve (ITM) coolant fillin                          | g mode ]       |           |        |     |
| accelerate o                                                          | over 4,700 R                           | PM.                                              |                |           |        |     |
|                                                                       |                                        |                                                  |                |           |        |     |
| Information                                                           |                                        |                                                  | _              | _         |        |     |
| The Distance or                                                       |                                        | a been completed                                 |                |           |        |     |
| The P-stage er                                                        | ngine racing na                        | as been completed.                               | <b>.</b>       | <i></i>   |        |     |
| Check the coo                                                         | lant level in th                       | e reservoir tank and r                           | etill it if in | sufficien | t.     |     |
| Press the [OK]                                                        | button to auto                         | omatically perform AE                            | WP racin       | g.        |        |     |
|                                                                       | 1                                      | ок                                               |                |           |        |     |
|                                                                       |                                        |                                                  |                |           |        |     |

15. Wait until AEWP racing is automatically performed 10 times.

| HOME Online           | SONATA hybri/20<br>Engin     | 22/G 2.0 GDI<br>e | vci \$   | • | 3-3 |
|-----------------------|------------------------------|-------------------|----------|---|-----|
|                       | S/W Mana                     | gement            |          |   |     |
| Integrated Thermal N  | Iodule Coolant Filling       | Mode              |          |   |     |
| • [Integrated flow co | ntrol valve (ITM) co         | olant filling mo  | de ]     |   |     |
| Now running 10        | times AEWP Rad               | cing, so plea     | se wait. |   |     |
| It runs in toal 4     | minutes.                     |                   |          |   |     |
| AEWP 3800RPN          | 1 is running!!!              |                   |          |   |     |
|                       |                              |                   |          |   |     |
|                       |                              |                   |          |   |     |
|                       | Numberofruns:0t              | imes/10time       | S        |   |     |
| HOME Online           | SONATA hybi                  | 22/G 2.0 GDI<br>e | VCI \$   | • | 5-3 |
|                       | S/W Mana                     | gement            |          |   |     |
|                       |                              |                   |          |   |     |
|                       |                              |                   |          |   |     |
| Integrated flow co    | ntrol valve (ITM) co         | olant filling mo  | de J     |   |     |
| Now running 10        | times AEWP Rad               | cing, so plea     | se wait. |   |     |
| It runs in toal 4     | minutes.                     |                   |          |   |     |
| AEWP 3800RPM          | 1 is running!!!              |                   |          |   |     |
| Information           |                              |                   |          |   |     |
| AEWP racing is cor    | nplete.                      |                   |          |   |     |
| After pushing the [0  | <b>K</b> ] button, run the P | stage engine ra   | acing    |   |     |
|                       | ок                           |                   |          |   |     |

16. With transmission in P (Park), step on the accelerator pedal and raise it to 4,700 rpm or more, then lower it to 1,500 rpm or less.

Repeat 10 times and check the amount of coolant in the expansion bottle before replenishing. (Follow instructions on GDS as shown at right.)

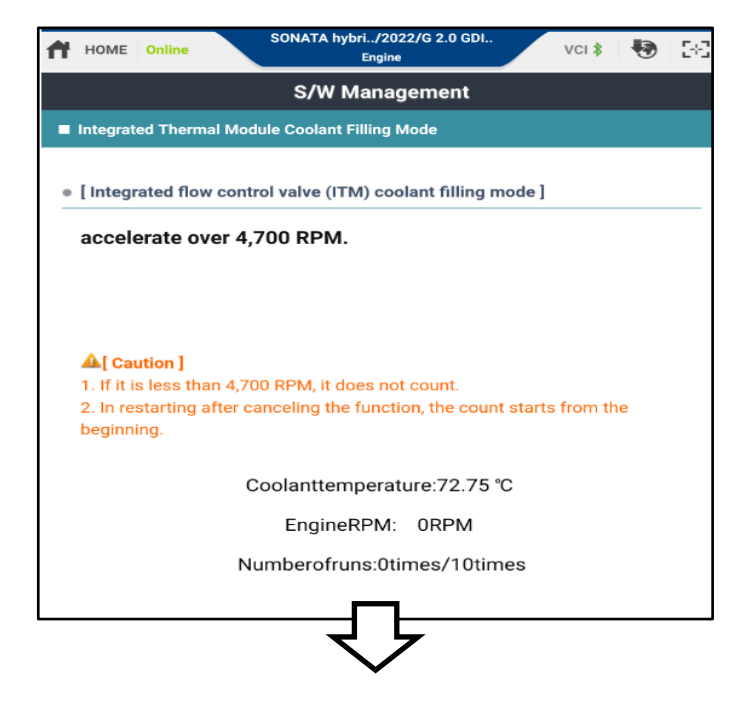

| Ħ   | HOME                                       | Online                                               |                     | SONAT               | A hybr           | i/202<br>Engine  | 22/G 2       | .0 GDI. |            | V    | ′CI <b>≵</b> | •      | 50  |
|-----|--------------------------------------------|------------------------------------------------------|---------------------|---------------------|------------------|------------------|--------------|---------|------------|------|--------------|--------|-----|
|     |                                            |                                                      |                     | s/                  | wм               | anag             | geme         | ent     |            |      |              |        |     |
|     | Integrat                                   | ed Thermal                                           | l Modu              | ile Cool            | lant Fi          | lling N          | Node         |         |            |      |              |        |     |
| •   | [ Integr                                   | ated flow                                            | contro              | ol valve            | e (ITM           | 1) coo           | olant f      | illing  | mode       | I    |              |        |     |
|     | Keep                                       | it below '                                           | 1,500               | 0 RPM               | 1 afte           | er yo            | u ste        | p off   | the a      | acc  | elera        | tor.   |     |
|     | ▲[ Car<br>1. It do<br>2. If the<br>beginni | u <b>tion]</b><br>es not cou<br>e function i<br>ing. | unt if it<br>is can | t is ove<br>celed a | r 1,50<br>and th | i0 RPI<br>ien re | M.<br>starte | d, the  | count      | рго  | ceeds        | s from | the |
|     |                                            |                                                      | Co                  | oolant              | ttemp            | oerat            | ure:3        | 6.75    | °C         |      |              |        |     |
|     |                                            |                                                      |                     | Engi                | neRP             | PM: 5            | 5144F        | RPM     |            |      |              |        |     |
|     |                                            |                                                      | Nu                  | mber                | ofrun            | ıs:2ti           | mes/         | 10tir   | nes        |      |              |        |     |
|     |                                            |                                                      |                     |                     | Ĺ                |                  | 7            |         |            |      |              |        |     |
| 4   | HOME                                       | Online                                               |                     | SONAT               | 'A hybri         | i, 202<br>Engine | 22/G 2.      | .0 GDI. |            | V    | ′CI <b>≵</b> | Ð      | 124 |
|     |                                            |                                                      |                     | s/                  | wм               | anag             | geme         | nt      |            |      |              |        |     |
|     |                                            |                                                      |                     |                     |                  |                  |              |         |            |      |              |        |     |
| •   | [ Integr                                   | ated flow o                                          | contro              | ol valve            | e (ITM           | I) coo           | lant f       | illing  | node       | I    |              |        |     |
|     | accele                                     | erate ove                                            | er 4,7              | '00 RF              | РΜ.              |                  |              |         |            |      |              |        |     |
|     |                                            |                                                      |                     |                     |                  |                  |              |         |            |      |              |        |     |
| nfo | ormatic                                    | n                                                    |                     |                     |                  |                  |              |         |            |      |              |        |     |
|     | The P-s                                    | stage engir                                          | ne rac              | ing has             | s beer           | n com            | plete        | d.      |            |      |              |        |     |
|     | Check                                      | the coolan                                           | nt level            | l in the            | reser            | voir ta          | ank ar       | nd refi | ll it if i | nsut | fficien      | t.     |     |
|     | Press t                                    | he <mark>[OK]</mark> but                             | utton te            | o autor             | natica           | ally pe          | erforn       | ח AEW   | P raci     | ng.  |              |        |     |
|     |                                            |                                                      |                     |                     | ••               |                  |              | • •     |            |      |              |        |     |

17. When the phrase "Ends the additional function" appears on the diagnostic device, check the amount of coolant and reinstall the reservoir tank cap.

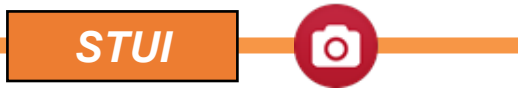

Take a screenshot of the 'Integrated flow control valve (ITM) coolant filling mode has been completed' screen using your particular tablet's screenshot save method and upload to STUI.

| HOME Online                                                                                    | SONATA hybri/2022/G 2.0 GDI<br>Engine | vci 💲 💽 👯 |
|------------------------------------------------------------------------------------------------|---------------------------------------|-----------|
| S/W Management                                                                                 |                                       |           |
| Integrated Thermal Module Coolant Filling Mode                                                 |                                       |           |
| • [Integrated flow control valve (ITM) coolant filling mode ]                                  |                                       |           |
| P-speed engine racing and AEWP racing completed.                                               |                                       |           |
| If you wait until the coolant temperature drops below 80°C, the coolant filling function ends. |                                       |           |
| Information                                                                                    |                                       |           |
| The integrated flow control valve (ITM) coolant filling mode has been completed.               |                                       |           |
|                                                                                                | ок                                    |           |
|                                                                                                |                                       |           |
|                                                                                                |                                       | e         |
|                                                                                                | Cancel                                |           |
| Do not touch any system buttons while performing this function.                                |                                       |           |

18. Procedure is complete.